#### 中达建设集团股份有限公司破产清算案

#### 债权申报操作指引

根据李辉驰、广州市高适建材有限公司、开平市百合镇华昇脚 手架厂的申请,浙江省宁波市中级人民法院于 2022 年 6 月 28 日裁定 受理中达建设集团股份有限公司破产清算一案,并指定浙江浙经律师 事务所、温州中源立德会计师事务所有限责任公司、浙江太安律师事 务所担任中达建设集团股份有限公司管理人。

为了让各位债权人能准确、便捷的通过"破栗子破产案件一体化管理平台"系统申报债权,管理人特作以下说明,供各位债权人参考。

主要分为六步:

- 第一步:扫描债权申报小程序码;
- 第二步:下载债权申报材料;
- 第三步: 输入债权人信息, 需注意填写的是债权人的信息;
- 第四步: 输入债权关键信息;
- 第五步: 上传证据材料;
- 第六步:提交并截图债权编号。

温馨提醒: 有操作问题,可联系全国客服热线 400-058-7358。

# 第一步:扫描债权预申报小程序码

方式一:打开微信,使用"扫一扫"。

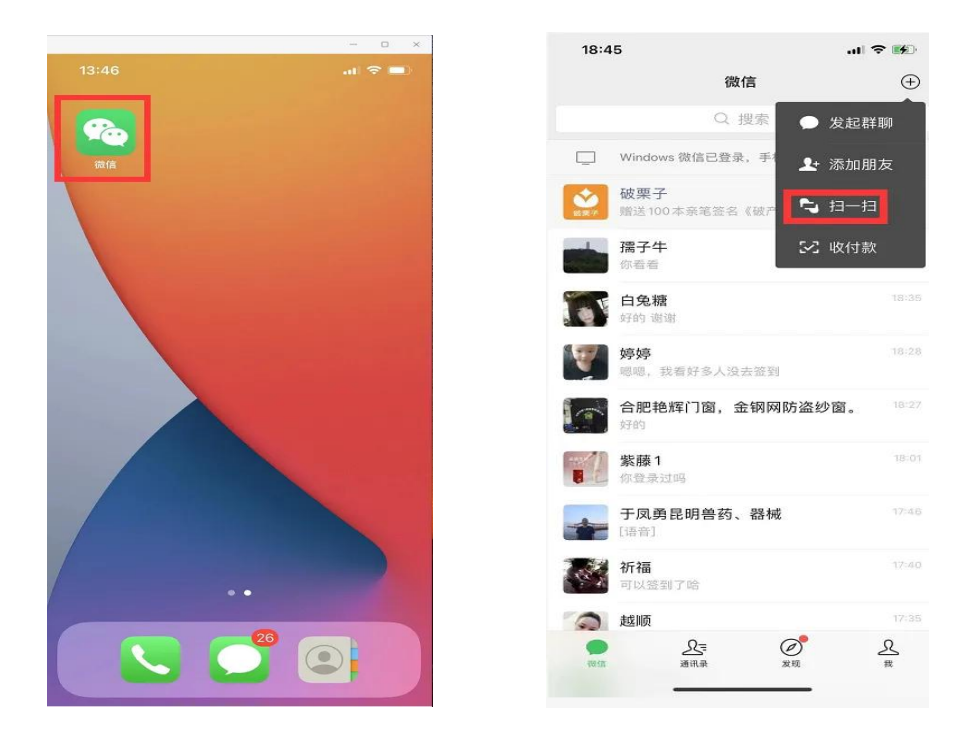

扫描债权申报小程序码,或点击上图的小程序码,长按后,选择 "破栗子申报平台" 小程序码即可进入。

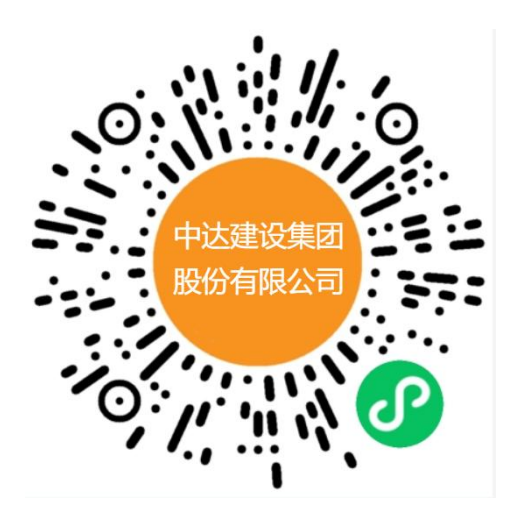

方式二:

微信搜索"破栗子"公众号,并关注。关注后,点击"破产系统", 选择"债权申报",找到对应案件,进入即可。

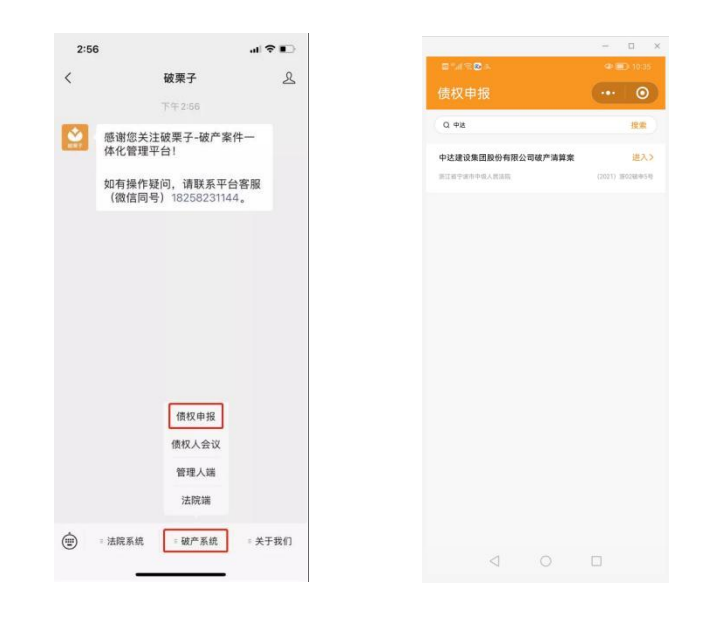

#### 第二步:下载债权申报材料

下载债权申报材料,填写好后拍照或扫描,在下一步中上传(支持图片格式和 PDF 格式),具体如下图:

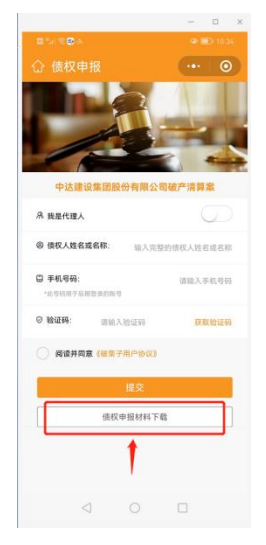

# 第三步: 输入债权人信息

根据具体情况,填写债权人信息,具体如下图:

a)若申报人为债权人本人:

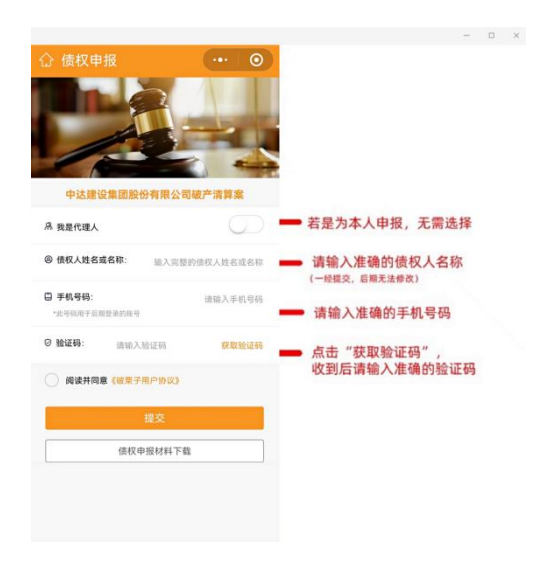

# b)若申报人为代理人:

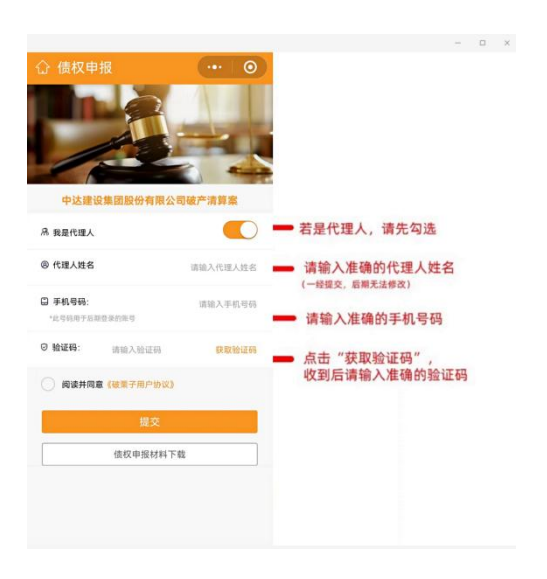

填完信息后,点击"提交"即可进入下一步。

## 第四步: 输入债权关键信息

点击"新增债权",进入债权申报页面。

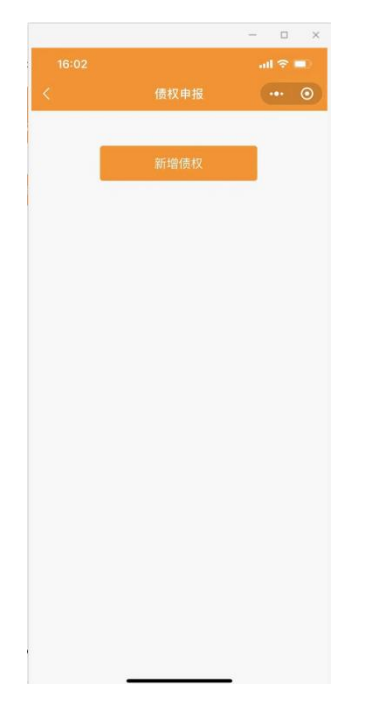

根据实际情况填写相关信息:

a) 若债权人为自然人:

| 09:40                                        | 0 10 10 10 10 10                   |
|----------------------------------------------|------------------------------------|
|                                              | o as o an o o                      |
|                                              | ·•• 0                              |
| 0 —                                          | 2                                  |
| 基本信息                                         | 申请材料                               |
| 债权人类型: 🥑 自然人                                 | ) 机构法人                             |
| 代理人: 🔵 有 🥩                                   | Æ                                  |
| 6 债权人基本信息:                                   | 備注: "約4                            |
| * 债权人名称                                      | 1.00                               |
| * 身份证号码                                      |                                    |
| * 身份证明材料                                     |                                    |
| +                                            |                                    |
| 上作品                                          | 0片                                 |
| * 手机号码                                       |                                    |
| * 送达地址                                       |                                    |
| 注: 话送达地址网景管理人通过上述<br>客、短信、微信、前箱等方式发送至<br>送达。 | 联系方式和地址将相关通知,文件<br>本值校人的,均视为约本质权人的 |
|                                              |                                    |
| • 收取分配款的开户人名称                                | 300 kut                            |

|                  | - 0           |
|------------------|---------------|
| 09:44 🔳 🕭        | V 12 0 %, † 🖛 |
|                  | ·••   O       |
| 申报债权信息:          | 备注:"必须        |
| *本金 (元)          | 请输入申报债权本金     |
| 利息 (元)           | 请输入甲报债权利息     |
| 违约金(元)           | 请输入申报债权违约金    |
| 其他损失(元)          | 请输入申报债权其他损失   |
| * 总金额 (元)        | 自动计算          |
| * 是否经法院(仲裁机构)裁决: | 🥝 有 🔵 无       |
| * 是否已申请执行:       | 🥑 有 🔵 无       |
| * 是否抵押物或质押物:     | 🔵 有 🤣 无       |
| * 债权性质           | 请选择债权性质 >     |
| * 债权种类           | 请选择债权种类 >     |
| * 债权事实与理由描述      |               |
| 请输入债权事实与理由描述     |               |
|                  | 5             |

b) 若债权人为企业法人:

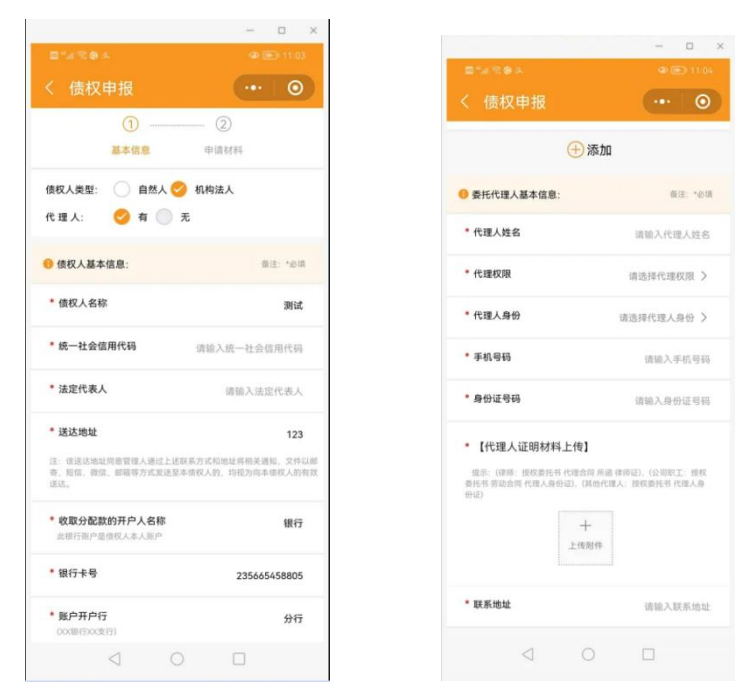

### 填写后,进入【债权证据材料】上传。

#### 第五步: 上传证据材料

填写债权相关信息,并填写证据清单(点"继续添加"可添加多个),后点击"+"号,提交相关证据材料,支持照片和文件上传。 全部完成后,进行电子签名即可。

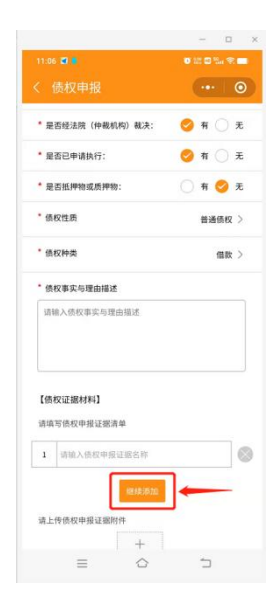

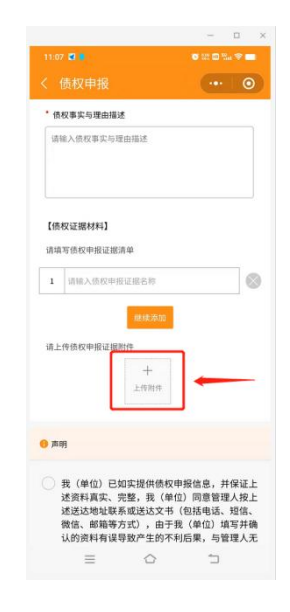

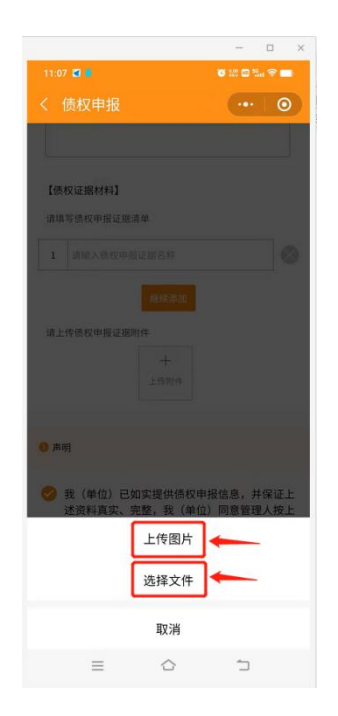

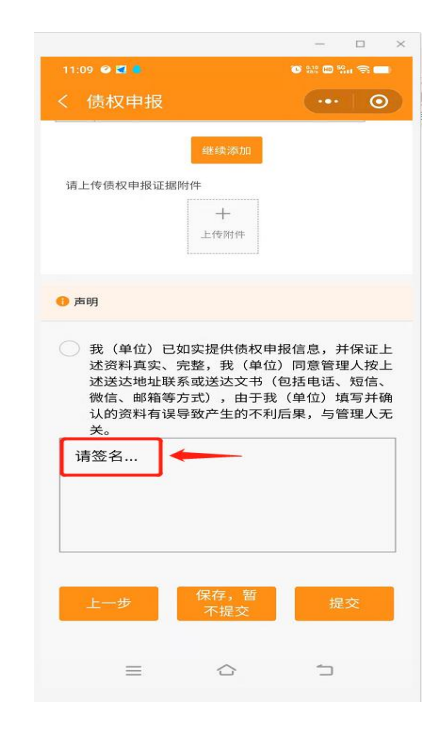

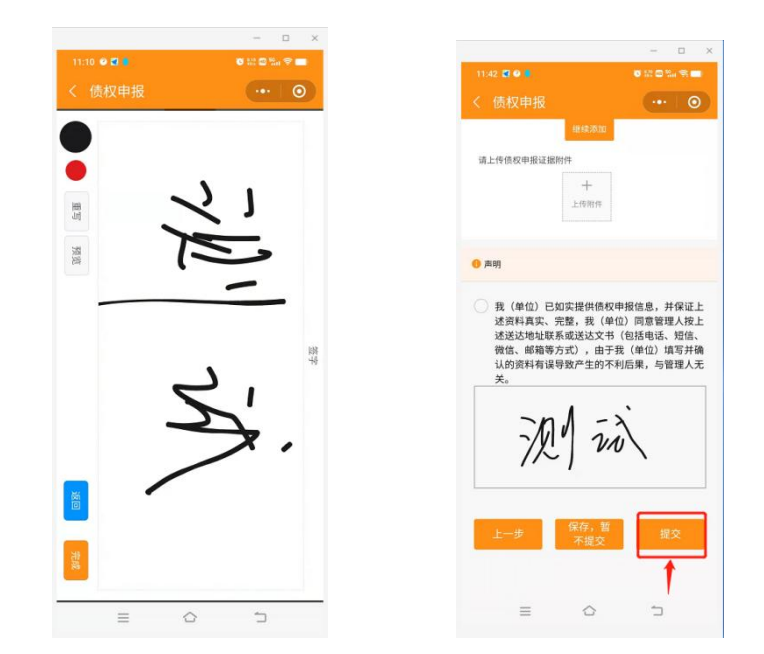

填写后,点击"提交",即完成债权预申报。

## 第六步:提交并截图债权申报编号

提交后,截图保留债权申报编号,线上申报流程结束。若要继续 申报多笔债权的,点击"新增债权"即可。

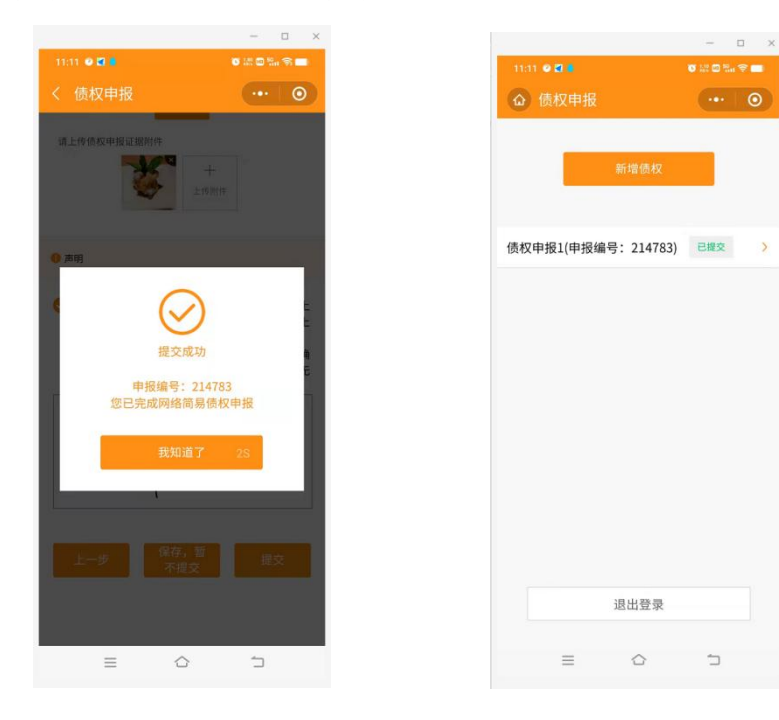